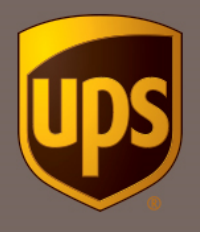

Instrukcja tworzenia etykiety wysyłkowej w Unikalnej Ofercie UPS<sup>®</sup> dla sprzedających na Allegro

1. Wejdź na www.ups.com, zaloguj się i wybierz opcję "Wyślij"

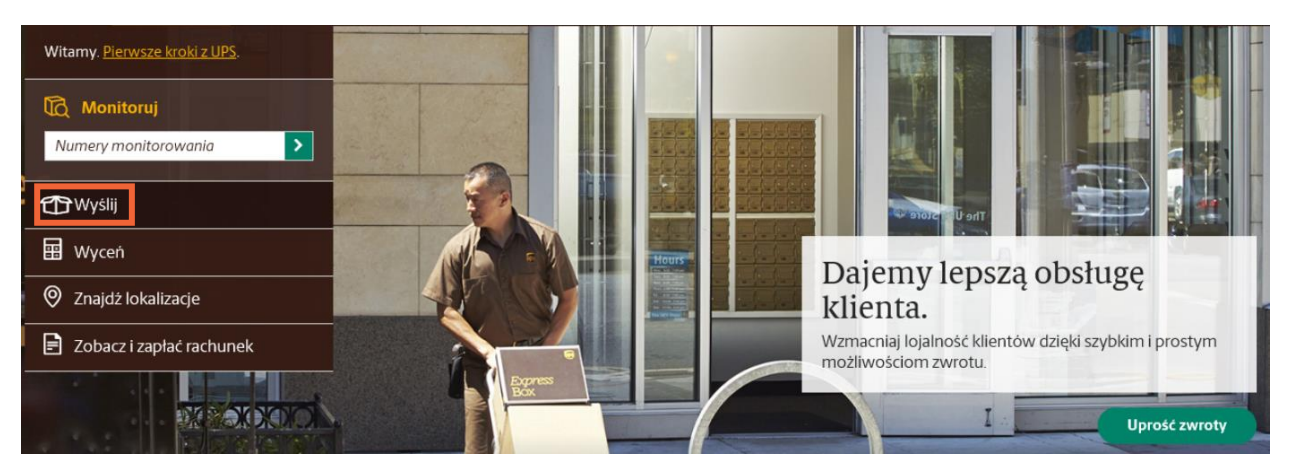

2. Jeśli pojawi się zielone pole z możliwością wyświetlenia nowej szaty graficznej kliknij "Wypróbuj już dziś"

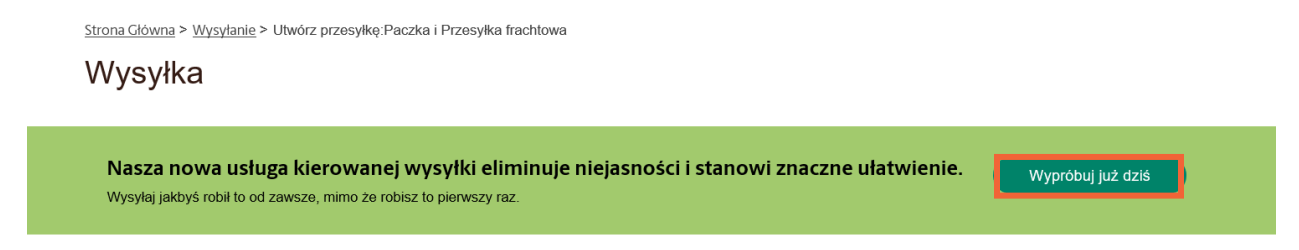

3. Upewnij się, że wybrałeś konto stworzone w Unikalnej ofercie UPS dla sprzedających na Allegro.

| 1<br>Gdzie                                              | -2<br>Co | -3<br>Jak     | 4<br>Szczegóły                   |                               | 6<br>Przegląd |        |  |
|---------------------------------------------------------|----------|---------------|----------------------------------|-------------------------------|---------------|--------|--|
| Wysyłka z                                               |          | <u>Edytuj</u> | Zwrot do                         |                               |               | Edytuj |  |
| KarolinaAllegro, Karolina<br>Prze 278<br>WARSŻAWA 01756 |          |               | KarolinaAlle<br>Prza<br>WARSZAWA | gro, Karolina<br>278<br>01756 |               |        |  |
| Wybierz konto<br>Wybierz jeden element<br>Karolina      |          |               |                                  |                               |               |        |  |

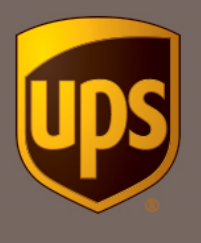

4. Wprowadź dane kupującego z aukcji Allegro. Koniecznie podaj numer telefonu i adres mailowy, aby odbiorca otrzymał powiadomienia, gdy przesyłka będzie gotowa do odbioru w UPS Access Point <sup>™</sup>.

|                             | Dokąd wysyłan                    | a jest przesy      | łka?             |                   |
|-----------------------------|----------------------------------|--------------------|------------------|-------------------|
| * Oznacza wymagane pole     |                                  | + <u>I</u>         | Jkład klasyczny  | 🗄 Wysyłka frachtu |
| Kontakty                    |                                  |                    |                  |                   |
| Wybierz jeden element       |                                  |                    |                  | •                 |
| Kraj lub terytorium *       |                                  |                    |                  |                   |
| Polska                      |                                  |                    |                  | •                 |
| Nazwa firmy lub nazwisko *  |                                  | Nazwisko osoby kon | itaktowej        |                   |
| Jan Kowalski                | ~                                |                    |                  |                   |
| Adres *                     |                                  |                    |                  |                   |
| Dobra 5                     |                                  |                    |                  | ~                 |
| Mieszkanie, apartament, pom | ieszczenie, budynek, piętro itp. |                    |                  |                   |
| Dział, osoba odpowiedzialna | itp.                             |                    |                  |                   |
| Kod pocztowy *              | Miasto *                         |                    | Inne dane adreso | we                |
| 05500 🗸                     | Piaseczno                        | ~                  |                  |                   |
| Czy to jest adres prywatny? |                                  |                    |                  |                   |
| Adres e-mail                |                                  | Nr telefonu        |                  | Wewn.             |
| jak.kowalski@firma.pl       | ~                                |                    |                  |                   |

5. Po wprowadzeniu wszystkich informacji, kliknij "Kontynuuj".

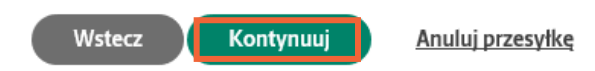

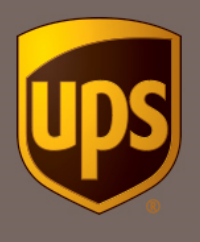

6. Podaj wagę przesyłki i wybierz rodzaj opakowania. Jeśli chcesz skorzystać z usługi Deklaracja wartości, podaj deklarowaną kwotę. Następnie kliknij "Wyświetl Dodatkowe Opcje".

| * Oznacza wymagane pole                        |           | ← Układ klasyczny A Wysyłka frachtu                                            |
|------------------------------------------------|-----------|--------------------------------------------------------------------------------|
| 🖸 Paczka 1.                                    |           | C Duplikuj                                                                     |
| Typ opakowania*<br>Opakowanie klienta<br>Waga* |           | Podanie masy i wymiarów przesyłki umożliwi<br>dokładniejsze określenie stawki. |
| 1<br>Długość                                   | kgs<br>cm |                                                                                |
| Szerokość                                      | cm        | ←→                                                                             |
|                                                | cm        |                                                                                |
| Deklarowana wartość Pomoc                      | PLN       |                                                                                |
| Wyświetl Dodatkowe Opcje. 🔻                    |           |                                                                                |

## Jakiego rodzaju opakowania używasz?

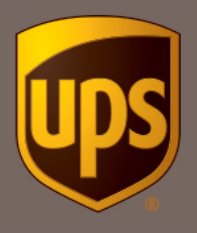

 Zaznacz opcję "Numery referencyjne". Nadawca korzystający z umowy ramowej zobowiazany jest do przekazywania dodatkowych danych w polu referencyjnym (do wyboru pole referncyjne 1 lub 2). Dane, które należy przekazać w polu referencyjnym to: Allegro IDTransakcji IDSprzedawcyAllegro. Przykładowo: Allegro 57382957 63732

Gdzie:

- Allegro stały zapis identyfikujący umowę ramową
- 57382957 IDTransakcji, numer realizowanej transakcji Allegro
- 63732 IDSprzedawcyAllegro, numer sprzedawcy Allegro

Wartości powinny być oddzielone spacjami.

| Tak 📃                                                                          | Numery referencyjne (darm<br>Śledź za pomocą numeru zan<br>zapamiętania wyrażenia. | <b>owe)</b><br>nówienia, numeru rejestracji z | głoszenia | a reklamacyjnego (RMA) lub łatwego do                                 |
|--------------------------------------------------------------------------------|------------------------------------------------------------------------------------|-----------------------------------------------|-----------|-----------------------------------------------------------------------|
| Numer referencyjny<br>Allegro 57382957                                         | 1<br>63732 🗸                                                                       |                                               | Q         | ♥<br>Wskazówka dotycząca przesyłki:<br>Co to jest numer referencyjny? |
| <ul> <li>Użyj tego nume</li> <li>Dodaj kod kresł<br/>referencyjnego</li> </ul> | ru dla wszystkich paczek<br>kowy dla numeru<br>1 do etykiety przesyłki             | — (                                           |           |                                                                       |
| Numer referencyjny                                                             | 2                                                                                  | ]                                             |           |                                                                       |
| Użvi tego nume                                                                 | ru dla wszystkich paczek                                                           |                                               |           |                                                                       |

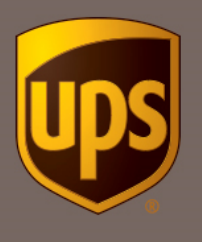

 Zdecyduj czy chcesz zamówić kuriera (dodatkowa opłata 8,13 PLN niezależnie od ilości nadanych przesyłek) czy osobiście nadasz przesyłkę w punkcie UPS Access Point<sup>™</sup>. Najbliższy punkt znajdziesz w <u>lokalizatorze</u>. Wystarczy, że po wydrukowaniu etykiety, zaniesiesz przesyłkę do dowolnego punktu.

| Jak chcesz wysyłać?                           |      |                         |                   |  |
|-----------------------------------------------|------|-------------------------|-------------------|--|
| * Oznacza wymagane pole                       |      | ← Układ klasyczny       | 🗄 Wysyłka frachtu |  |
| Czy chcesz, żebyśmy odebrali Twoją przesyłkę? |      |                         |                   |  |
| Nie, ja nadam.                                | -LUB | Tak, chcę, aby odebranc | o moją przesyłkę. |  |

9. Zaznacz doręczenie paczki do UPS Access Point <sup>™</sup>. System automatycznie podpowiada lokalizację najbliższą adresowi doręczenia. Jeśli kupujący wybrał inny punkt kliknij "Wyszukaj".

| Nie, dostarczyć do odbiorcy.                                                        | -LUB-                 | Tak, chcę, aby przetrzymano przesyłkę w<br>Iokalizacji UPS. |
|-------------------------------------------------------------------------------------|-----------------------|-------------------------------------------------------------|
|                                                                                     |                       |                                                             |
| Wybierz lokalizację na mapie                                                        |                       | ▲                                                           |
| Wyszukaj                                                                            |                       |                                                             |
| Wyszukaj według identyfikatora lokalizacji                                          |                       | ▼                                                           |
| Aktualnie wybrane:<br>SKLEP SPOZYWCZY, U81571042<br>COLKOWSKA 56<br>PIASECZNO 05502 |                       |                                                             |
| Paczka(-i) będzie(-ą) przechowywana(-e) w celu                                      | odbioru przez klienta | w UPS Access Point.                                         |

10. Wybierz punkt odbioru, który zaznaczył kupujący. Jeśli chcesz wysłać przesyłkę pobraniową zaznacz opcję "Akceptuje płatności przy odbiorze".

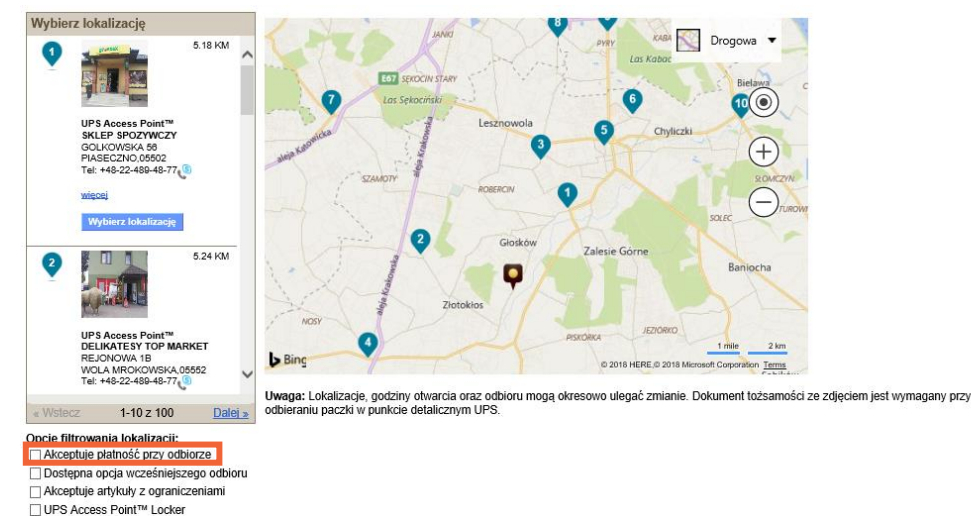

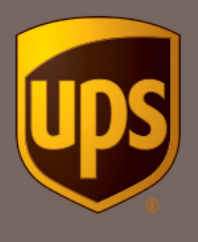

11. Wybierz usługę UPS Standard<sup>®</sup>. Tylko w tej usłudze obowiązuje promocyjna cena. Przez pierwsze trzy dni, będą widoczne standardowe stawki, jednak na fakturze zobaczysz właściwą kwotę. Wysyłkę w promocyjnej cenie możesz rozpocząć zaraz po założeniu konta.

| Śr., Maj 02<br>przed Koniec dnia<br>UPS Express Saver<br>23,64 PLN      |  |
|-------------------------------------------------------------------------|--|
| przed Koniec dnia<br>UPS Access Point <sup>™</sup> Economy<br>19,08 PLN |  |
| przed Koniec dnia<br>UPS Standard<br>14,21 PLN                          |  |

Wstecz

Kontynuuj

Kiedy ma być dostarczona?

12. Podaj adres e-mail lub numer telefonu kupującego, a my wyślemy stosowne powiadomienia. Kliknij "Kontynuuj".

Anuluj przesyłkę

Skontaktuj się w celu uzyskania powiadomienia o odbiorze w lokalizacji UPS Access Point

| polski 🔻                                  | Adres e-mail 🛛 🗸 🗸                    | jak.kowalski@firma.pl |
|-------------------------------------------|---------------------------------------|-----------------------|
|                                           |                                       | , - 1                 |
| lęzyk powiadomienia nadawcy*              | Tormin powiadomionia*                 | Adi                   |
| polski 🔻                                  | Wybierz jeden element<br>Adres e-mail | karo''k@gmail.com     |
| polski 🗨                                  | Adres e-mail<br>SMS                   | karo <sup>11</sup>    |
| Czy chcesz otrzymać powiadomienie, jeżeli | i przypomnienie nie może być dost     | tarczone?             |

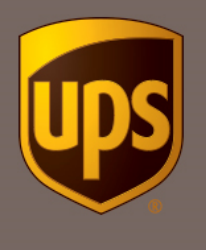

13. Wybierz usługi dodatkowe. Jeśli chcesz skorzystać z usługi *Przesyłka za pobraniem*, wpisz odpowiednią kwotę.

| Prawi                   | e gotowe. Sprawdźmy jeszcze ki                                                                              | ilka innych szc   | zegółów.          |
|-------------------------|----------------------------------------------------------------------------------------------------|-------------------|-------------------|
| * Oznacza wymagane pole |                                                                                                    | ← Układ klasyczny | A Wysyłka frachtu |
| Dodaj pov               | viadomienia i inne opcje.                                                                                   |                   |                   |
| Nie                     | <b>Dodaj lub modyfikuj powiadomienia e-mail (bezplatnie)</b><br>Zarządzaj aktualizacjami dla tej przesyłki. |                   |                   |
| Nie                     | Wymagany podpis                                                                                             |                   |                   |
| Tak                     | <b>Przesyłka za pobraniem</b><br>Firma UPS pobierze płatność w momencie doręczenia.                         |                   |                   |
| Waluta C.O.D.           |                                                                                                    |                   |                   |
| PLN                     | ▼                                                                                                    |                   |                   |
| Wartość płatnośc        | i za pobraniem*                                                                                             |                   |                   |
|                         | PLN                                                                                                    |                   |                   |

14. Zaznacz opcję "Obciąż moje konto" i wybierz nowoutworzone konto dla sprzedających na Allegro. Następnie kliknij "Przegląd".

|                                           | Jak chces         | z zapłacić?       |                       |
|-------------------------------------------|-------------------|-------------------|-----------------------|
| * Oznacza wymagane pole                   |                   | ← Układ klasyczni | y 🗄 Wysyłka frachtu   |
| Obciąż moje konto                         | Obciąż inne konto | Karta płatnicza   | Inne metody płatności |
| Wybierz konto*<br>- Karolina              | ▼                 |                   |                       |
| + <u>Dodaj istniejące konto</u>           |                   |                   |                       |
| Czy chcesz użyć kodu promocyjnego?<br>Nie |                   |                   |                       |
| Wstecz Przegląd                           | Anuluj przesyłkę  |                   |                       |

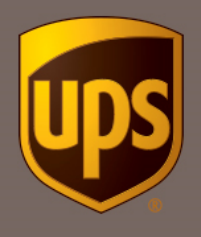

15. Upewnij się, że wszystko jest w porządku a następnie kliknij "Zapłać i uzyskaj etykiety".

| Gdzie                                                            |                                                                          |                                                                           | Edytu                                     |
|------------------------------------------------------------------|--------------------------------------------------------------------------|---------------------------------------------------------------------------|-------------------------------------------|
| © wysylka z                                                      | 🛛 Zatrzymaj dia klienta w:                                               | Wysyłka do                                                                | ⊙ zwrot do                                |
| KarolinaAllegro , Karolina                                       | Jan Kowalski                                                             | Jan Kowalski                                                              | KarolinaAllegro , Karolina                |
| Co                                                               |                                                                          |                                                                           | Edyte                                     |
| Informacje o przesyłce                                           |                                                                          |                                                                           |                                           |
| Waga rzeczywista:                                                |                                                                          | 1,00 kgs                                                                  |                                           |
| Calkowita waga na fakturze:                                      |                                                                          | 1,00 kgs                                                                  |                                           |
| Informacje o paczce<br>Paczka 1.                                 |                                                                          |                                                                           |                                           |
| Waga                                                             | Wymlary                                                                  |                                                                           |                                           |
| 1,00                                                             | Opakowanie klienta                                                       |                                                                           |                                           |
| Jak                                                              |                                                                          |                                                                           | Edytu                                     |
| Wybör uslug                                                      |                                                                          | Przyjazd                                                                  |                                           |
| UPS Standard                                                     |                                                                          | šroda maj 2 2018, by Koniec dni                                           | a                                         |
| Dodatkowe Opcje                                                  |                                                                          |                                                                           | Edytu                                     |
| N/A                                                              |                                                                          |                                                                           |                                           |
| Płatność                                                         |                                                                          |                                                                           | Edytu                                     |
| Obciąż kosztami wysyłki:                                         |                                                                          |                                                                           |                                           |
| Wprowadž kod promocji                                            |                                                                          |                                                                           |                                           |
|                                                                  |                                                                          | ⊕ Zastosuj                                                                |                                           |
|                                                                  |                                                                          |                                                                           |                                           |
| Zaznaczając to pole oraz wo<br>UPS. Wyświetli pobierz <u>Cen</u> | ilskając klawisz Zapłać i Wygeneruj<br>mik oraz Przewodnik po usługach t | Etyklety, akceptujesz Ogólne Waruni<br>JPS/Ogólne Warunki Świadczenia Usi | ki Świadczenia Usług oraz Cennik<br>lug 🖸 |
| Wsterz Zapłać i                                                  | umekai atukiatu Anul                                                     | ui przeryłka                                                              |                                           |

© 2018 United Parcel Service of America, Inc. UPS, znak firmowy UPS i kolor brązowy są znakami towarowymi United Parcel Service of America, Inc. Wszystkie prawa zastrzeżone.

UPS Polska sp. z o.o. z siedzibą w Warszawie, ul. Prądzyńskiego 1/3, 01-122 Warszawa, wpisana do Krajowego Rejestru Sądowego – rejestru przedsiębiorców przez Sąd Rejonowy dla m.st. Warszawy w Warszawie, XII Wydział Gospodarczy Krajowego Rejestru Sądowego, pod numerem KRS 0000036680, wysokość kapitału zakładowego: 5 027 000,00 zł. REGON 010771280